## 指名-04.入札締切通知書の受理

| 「入札締切通知書」が到着したのでお知らせ致します。<br>電子入札システムにて「入札締切通知書」を確認してください。                           |
|--------------------------------------------------------------------------------------|
| 調達案件名称:県立高校防災(概略設計修正)<br>調達機関名称:長崎県<br>部局名 :土木部(本庁)<br>事務所名 :管理課<br>入札方式名称:通常型指名競争入札 |
| 本メールについて身に覚えが無い場合は、下記にご連絡をお願いします。<br>************************************            |

入札締切通知書が発行されると、連絡先E-mail宛てに通知書発行主旨のメールが届きます。

電子入札システムにログイン後、以下の操作により通知書を確認します。

※通常型指名競争入札の場合、指名を受けた者(入札執行通知書が発行された者)しか電子入札システムにて案件を確認することが出来ませんが、メール内に指名を受けた営業所名称の記載をしておりません。そのため複数営業所を登録(委任)している場合、本社/営業所のICカードにて該当案件が表示されるまで順番にログインしていただき、該当案件の確認を取って頂く様お願い致します。

| http://10.51.216.125/?jreVersion=14 - CALS/EC - Internet | : Explorer      |                                                                                             |                                            |                         |           |
|----------------------------------------------------------|-----------------|---------------------------------------------------------------------------------------------|--------------------------------------------|-------------------------|-----------|
| 12 長崎県                                                   | 2018年10月05日     | 15時33分                                                                                      | CALS/EC 電子入札システム                           | ◎ 雪子入札 シフテムへ            | ூப        |
| 入礼信報サービス 電子2                                             | 入札システム 検証機能     | 説明要求                                                                                        |                                            |                         |           |
| ○ 調達案件検索<br>○ 調達案件一覧                                     |                 | 調達案件検索                                                                                      | 8                                          | イン後、検索条件を               | :設定<br>タン |
| 0 入札状況一覧                                                 | 部局              | 林殿正用                                                                                        | ~                                          |                         | //        |
| ○ 登録者(指戦) ○保存データ表示                                       | 事務所             | ▼全て<br>テスト検証用部局                                                                             |                                            | 押下します。                  |           |
| ○ 同礼復処理一页<br>○ JV案件一覧                                    |                 |                                                                                             |                                            | ※部局・事務所はメ               | ール        |
|                                                          |                 | 工事                                                                                          | 委託業務                                       | 記載されている該当               | の発        |
|                                                          |                 | 727                                                                                         | T\$1                                       | 機関を選択してくだ               | さい        |
|                                                          | 入机方式            | <ul> <li>一般競争入札(事前審直型)</li> <li>一般競争入札(事後審查型)</li> <li>通常型指名競争入札方式</li> <li>例意影响</li> </ul> | □一般競争入礼(事後審査型)<br>② 建煤型指名競争入礼方式<br>□ 於意思為約 | は、「たけ」では、               | -<br>字四   |
|                                                          |                 | (▼全て)                                                                                       | T27                                        |                         |           |
|                                                          | 工事種別/委託業務種<br>別 | <br>士木一式工事<br>浸袋-式工事<br>大工工事<br>左官工事                                                        | 測量主義<br>(測量一般(測量)<br>地図交開壁(測量)<br>低空測量(測量) | 検索9 るには案件が<br>目のプルダウンから | 5.50      |
|                                                          | 案件状態            | 全て V<br>は果童録済の案件を表示しない場合はチ                                                                  | エックしてください                                  | 取止めた案件」を選               | 観沢し       |
|                                                          | 機器目付            | <u>指定しない</u><br>プカら<br>フまで                                                                  |                                            | 索を行ってください               | ١°        |
|                                                          | 家件新品            |                                                                                             | an allow a rite.                           | ~                       |           |

| @ http://10.51.216.125/                                                                                                    | reVersion=14 - CALS/EC - Internet Explorer                                                                                                    | 3                                                                            |
|----------------------------------------------------------------------------------------------------|----------------------------------------------------------------------------------------------------|------------------------------------------------------------------------------|
| ● ● ● ● ● ● ● ● ● ● ● ● ● ● ● ● ● ● ●                                                                                                    | 2018年10月05日 16時06分 CALSJEC 電子入札システム                                                                                                    | 対免安けの「平井西/落                                                                  |
| <ul> <li>● 原建業件検索</li> <li>● 原建業件検索</li> <li>● 原建業件検索</li> <li>● 原建業件検索</li> <li>● 金融常情報</li> <li>● 保存デーク表示</li> <li>● 開札後島電一覧</li> <li>● JV常件一覧</li> </ul>                                            | ALLER + LA         ALLER + LA         ALLER                                                                         | 対象案件の「受付票/通<br>知書一覧」にある【表<br>示】ボタンを押下します。                                    |
|                                                                                                    |                                                                                                    |                                                                              |
| @ http://10.51.216.125/                                                                                                    | ijreVersion=14 - CALS/EC - Internet Explorer                                                                                                    |                                                                              |
| <ul> <li>- 誤違案件検索</li> <li>- 誤違案件検索</li> <li>- 誤違案件体売</li> <li>- 説違案件一覧</li> <li>- 入れ状況一覧</li> <li>- 金録希信程</li> <li>- 保存データ表示</li> <li>- 明礼後処場一覧</li> <li>- JV案件一覧</li> </ul>                          | 2018年10月00日 108月00日     108月00日     2018年10月00日     108月00日     2018年10月00日     2018年10月00日     2018年10月00日     2018年10月00日     2018年10月00日     2018年10月00日     2018年10月00日     2018年10月00日     2018年10月00日     2018年10月00日     2018年10月00日     2018年10月00日     2018年10月00日     2018年10月0日     2018年10月0日                                                                                                    | 発注者から発行された通<br>知書を参照していない場<br>合、通知書の「通知書確<br>認」欄に"未参照"と表<br>示されます。           |
|                                                                                                    |                                                                                                    | 入札状況通知書一覧画面<br>が表示されますので、入<br>札締切通知書の「通知書<br>表示」欄にある【表示】<br>ボタンを押下します。       |
|                                                                                                    |                                                                                                    |                                                                              |
| <ul> <li>http://10.51.216.125/</li> <li>日道王作校表</li> <li>田道王作女表</li> <li>田道王作女表</li> <li>北北北三重</li> <li>北北北三重</li> <li>北北北三重</li> <li>北北北三重</li> <li>第代令支表系</li> <li>開代政略電一更</li> <li>ゴ/王件一覧</li> </ul> | Interest Deport         CASAC をすえれたなまな         Name         Casac (日本のたか)         Casac (日本のたか)         Casac (10 - 10 - 10 - 10 - 10 - 10 - 10 - 1 | 入札締切通知書が表示されます。<br>入札締切発行日時や開札<br>予定日時などを確認します。<br>内容を確認後、【戻る】<br>ボタンを押下します。 |

| @ http://10.51.216.125/?jn                                                                     | eVersion=14 - CALS/EC - Inte | ernet Explorer        |                            |                      |                  |   |              |
|------------------------------------------------------------------------------------------------|------------------------------|-----------------------|----------------------------|----------------------|------------------|---|--------------|
| 🕐 長崎県                                                                                          | 入礼情報サービス 増                   | 2018年1<br> 子入礼システム 権証 | 10月05日 16時07分<br>皇能   説明要求 |                      | CALS/EC 電子入札システム | Ø | 確認した通知書の「通知書 |
| ◎ 調達案件検索                                                                                       |                              |                       |                            | 入札状況通知書一覧            |                  |   | 哐啷」 惻に       |
| <ul> <li>         の調達案件一覧         <ul> <li>             入札は沢一覧         </li> </ul> </li> </ul> |                              | 執行回数                  | 通知書名                       | 通知書発行日付              | 通知書表示 通知書確認      |   | 小で1により。      |
| • 登録者情報                                                                                        |                              |                       | 入礼締切通知書                    | 平成30年10月05日(金)16時05分 | 表示 参照演           |   |              |
| ◎保存データ表示                                                                                       |                              |                       | 入礼書受付票                     | 平成30年10月05日(金)16時01分 | 表示    参照演        |   | 【戻る】ボタンを押下し  |
| の開札後処理一覧                                                                                       |                              |                       |                            | 展る                   |                  |   |              |
| JV#H-R                                                                                         |                              |                       |                            |                      |                  |   | 八和初加 見回回に戻りる |
|                                                                                                |                              |                       |                            |                      |                  |   | 9.           |
|                                                                                                |                              |                       |                            |                      |                  |   |              |
|                                                                                                |                              |                       |                            |                      |                  |   |              |
|                                                                                                |                              |                       |                            |                      |                  |   |              |
|                                                                                                |                              |                       |                            |                      |                  |   |              |
|                                                                                                |                              |                       |                            |                      |                  |   |              |
|                                                                                                |                              |                       |                            |                      |                  |   |              |
|                                                                                                |                              |                       |                            |                      |                  |   |              |
|                                                                                                |                              |                       |                            |                      |                  |   |              |
|                                                                                                |                              |                       |                            |                      |                  |   |              |
|                                                                                                |                              |                       |                            |                      |                  |   |              |

| 三峰间            | 2018年10月05日 16時33分                               | CALS/EC 電子入札システム                                             |
|----------------|--------------------------------------------------|--------------------------------------------------------------|
| 75 [19] 75     | 入礼情報サービス 電子入礼システム 検証機能 説明要求                      |                                                              |
| 皇案件検索          | 入札状況一覧                                           |                                                              |
| 龍案件一覧<br>し状況一覧 | 企業D 0001000000664<br>企業D 7.7.1.長崎健健(特)本          | 表示案件<br>全案件数                                                 |
| 録者情報<br>デーク事業  | ビーキャント 社<br>代表者氏名 テスト長崎 1郎                       | ا 🕑 ا                                                        |
| 7 又 我 小        | 期件表示顺序 開札日付 ──────────────────────────────────── | 最新表示                                                         |
| 案件一覧           |                                                  | 最新更新日時 2018.10.05 1                                          |
|                | 8<br>号 ■ ■ ■ ■ ■ ■ ■ ■ ■ ■ ■ ■ ■ ■ ■ ■ ■ ■ ■     | スルレイ<br>入ルカズ 再入ルノ<br>身道届 受付菜/通知者 会話<br>プロパ<br>一覧<br>ディ<br>ディ |
|                | 1 元上寄生                                           | 通常型<br>指名競争                                                  |
|                | 2 現立面积5元变(網路回归计算正)                               | 通常型 表示 室更 d                                                  |
|                |                                                  | 表示案件<br>全案件数                                                 |
|                |                                                  | 31                                                           |

発注者から発行された通知 書を全て参照すると「受付 票/通知書一覧」欄の"未 参照有り"がなくなります。

これで入札締切通知書の確 認は完了です。